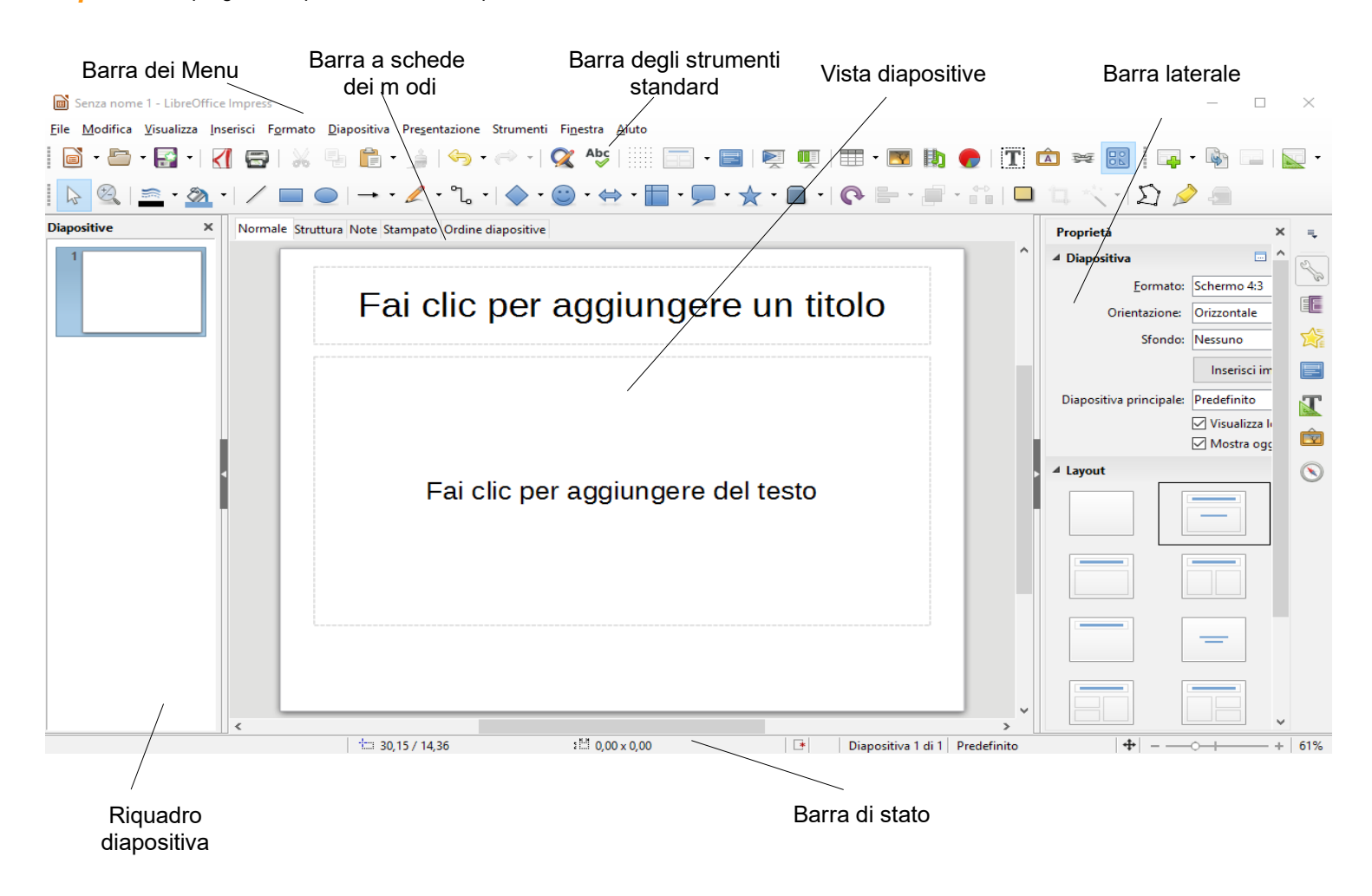

# Impress è il programma per la creazione di presentazioni della suite LIBRE OFFICE.

Di seguito le icone delle principali funzionalità della barra degli strumenti standard:

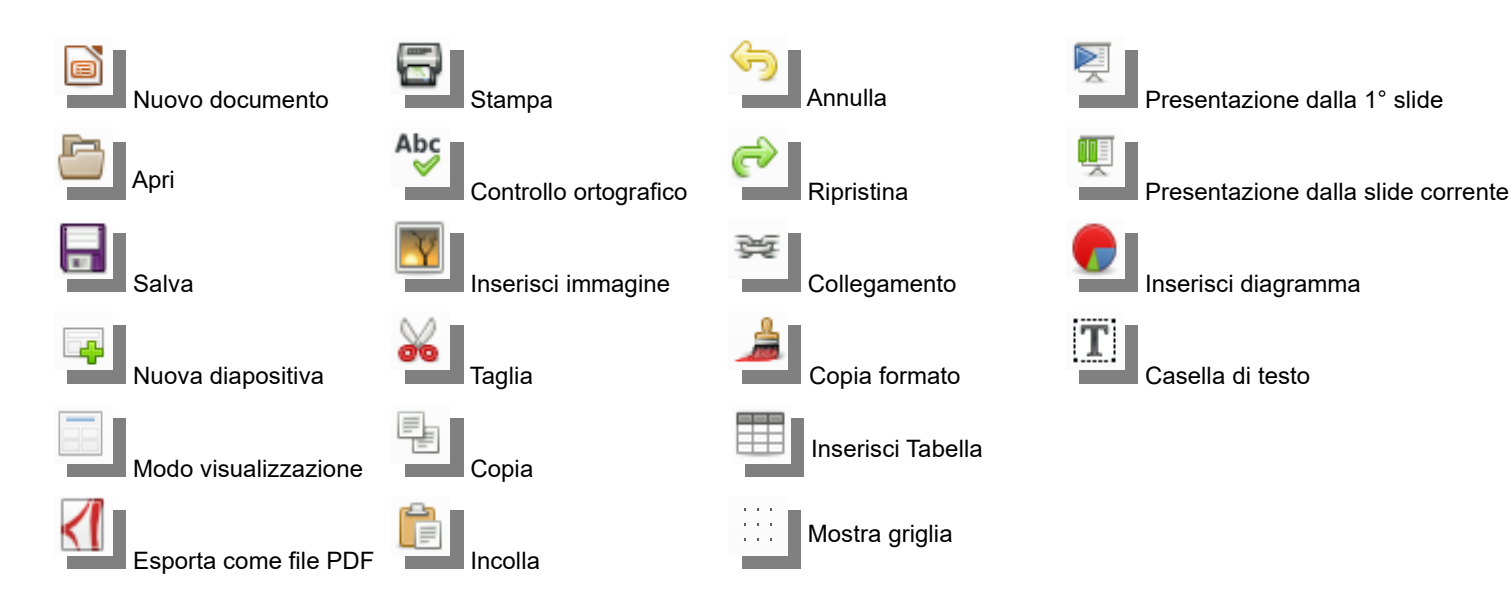

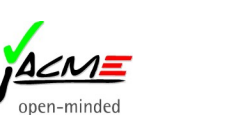

### Lavorare con le diapositive

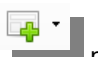

Per aggiungere diapositive alla presentazione seleziona **Diapositiva**|Nuova diapositiva o clicca sull'icona nella barra degli strumenti di presentazione oppure posizionati nella colonna **Diapositive** sulla sinistra, clicca con il tasto destro del mouse e scegli Nuova diapositiva.

Se hai invece bisogno di inserire una diapositiva identica ad una già presente nella presentazione, seleziona **Diapositiva**|**Duplica diapositiva**.

Per cancellare diapositive dalla presentazione seleziona, nella colonna **Diapositive**, la diapositiva che desideri cancellare e premi il tasto **Canc** oppure, sempre selezionando la diapositiva dalla colonna **Diapositive**, premi il tasto destro del mouse e scegli **Elimina diapositiva**.

Per selezionare più di una diapositiva, nella colonna **Diapositive** clicca con il mouse sulle diapositive che desideri selezionare tenendo premuto il pulsante **Maiuscolo** o **CTRL** per selezioni con consecutive.

## Modificare lo stile dei caratteri

Aiuto

| Tipo di carattere                                                                                                    | Stile                                                          | Dimensione:                                          |
|----------------------------------------------------------------------------------------------------|----------------------------------------------------------------|------------------------------------------------------|
| Liberation Sans                                                                                                    | Standard                                                       | 32                                                   |
| Liberation Sans<br>Liberation Sans Narrow<br>Liberation Serif<br>Linux Biolinum G<br>Linux Libertine Display G<br>Linux Libertine G<br>Lithos Pro Regular<br>Lucide Bright | Standard     Grassetto     Corsivo     Corsivo Grassetto     v | 22 A<br>24<br>26<br>28<br>32<br>36<br>40<br>44<br>40 |
| Lingua: Italiano (Italia)                                                                                                    | <b>~</b>                                                       | aparte                                               |

ОК

Annulla Ripristina

In modalità di visualizzazione **Normale** (controlla **Visualizza|Normale**) seleziona **Formato|Carattere**. Comparirà la finestra riportata nella figura di destra.

Seleziona la scheda **Carattere** per impostare il tipo di carattere, lo stile e le dimensioni.

Seleziona la scheda **Effetto carattere** per impostare eventuali effetti (sottolineato, barrato, colore, etc) e la scheda **Posizione** per impostarne la dimensione, la scala e la spaziatura.

# Modificare le impostazioni di pagina e lo sfondo

In modalità di visualizzazione Normale (controlla Visualizza|Normale) seleziona Diapositiva|Proprietà della diapositiva. Seleziona la scheda Pagina per impostare margini, dimensioni e allineamento del foglio; seleziona la scheda Sfondo per modificare lo sfondo delle diapositive.

### Creare o modificare un modello di sfondo

Mediante **Visualizza|Schema diapositive** puoi creare nuovi modelli o modificare i modelli di sfondo presenti (vedi figura a destra). Puoi lavorare direttamente modificando la diapositiva vuota che si presenta la prima volta che accedi, come quella in figura. Se sono già presenti modelli, puoi selezionare il modello di sfondo che desideri modificare nella colonna **Diapositive** a sinistra. Le modifiche salvate saranno riportate da tutte le diapositive a cui è associato quel modello.

Per creare una nuova diapositiva di modello di sfondo, puoi cliccare con il tasto destro del mouse sulla colonna **Diapositive** e selezionare la voce **Nuovo schema**.

Mediante il pulsante **Chiudi vista schema** o **Visualizza|Normale** puoi uscire e tornare alla visualizzazione **Normale**.

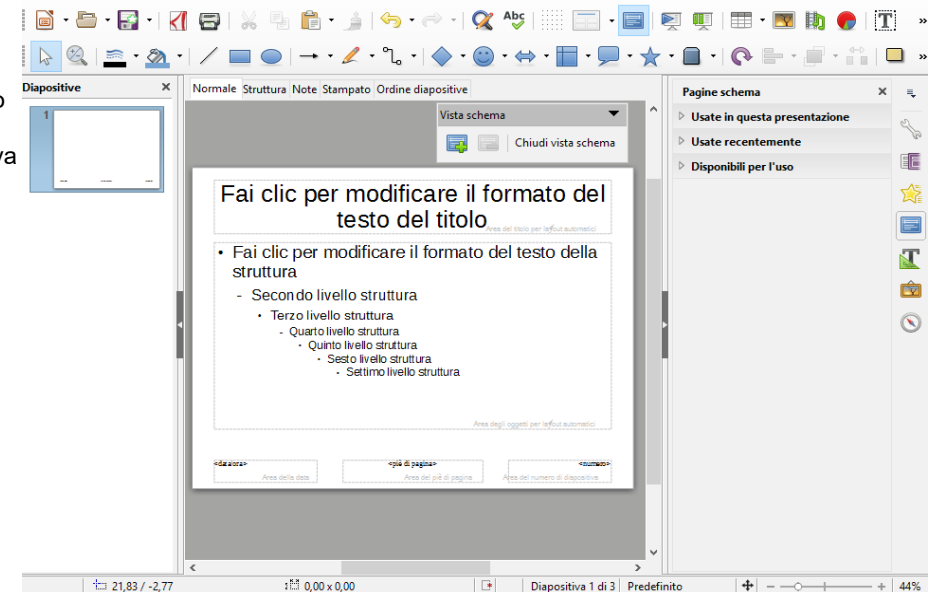

#### Cambiare il modello di sfondo alla diapositiva

In modalità di visualizzazione **Normale** (controlla **Visualizza|Normale**), clicca su **Pagine schema** nella barra laterale per visualizzare i modelli di sfondo disponibili. Posizionati sulla diapositiva di cui desideri cambiare il modello di sfondo e clicca sul modello che desideri.

Puoi associare lo stesso modello anche a più diapositive contemporaneamente, selezionandole tutte e poi cliccando sul modello desiderato.

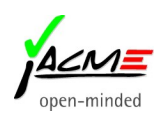

### Inserire testi nella presentazione

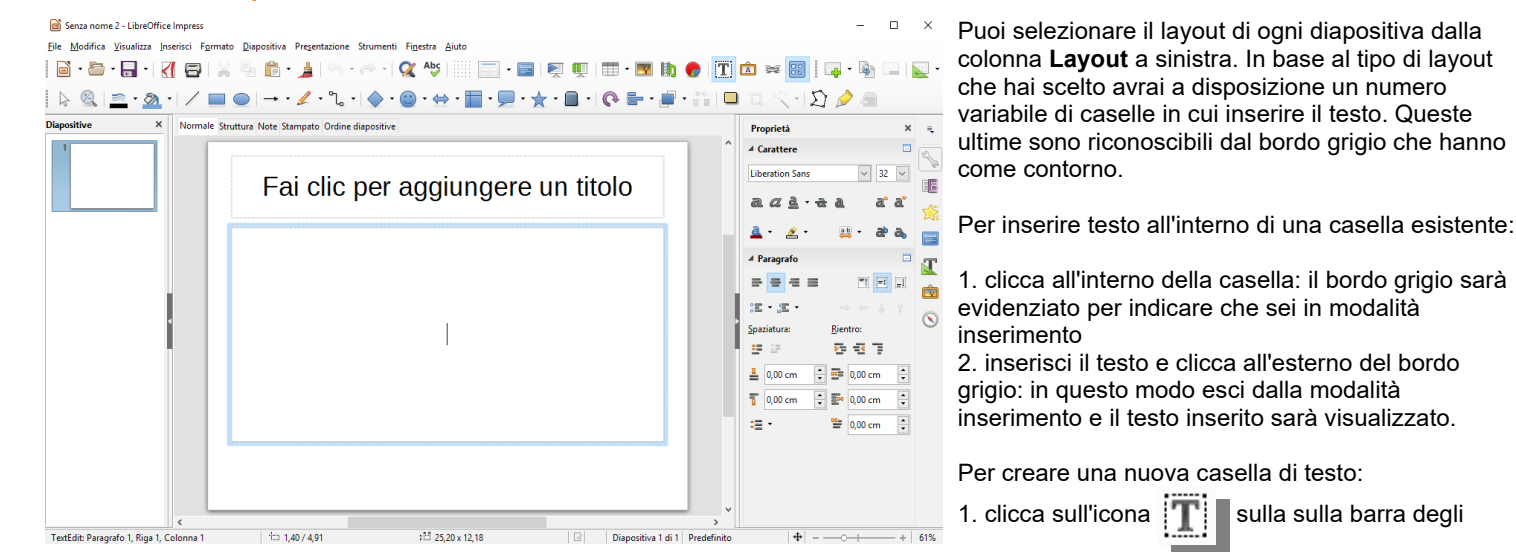

strumenti standard;

2. premi il tasto sinistro del mouse e trascina il punto di inserimento nel punto dove vuoi creare la casella e disegnala con il mouse: il cursore apparirà già all'interno della casella;

3. digita il testo e clicca all'esterno della casella per confermare.

Se vuoi modificare le dimensioni della casella di testo clicca e trascina i punti di ancoraggio (quadratini che appaiono agli angoli e a metà di ogni lato della casella) della stessa fino a raggiungere la dimensione desiderata.

Per spostare la casella di testo, clicca sul bordo della stessa e trascinala dove desideri dal punto in cui appare la manina.

## Inserire immagini nelle diapositive

Seleziona **Inserisci/Immagine...** (per sfogliare le cartelle del tuo PC e scegliere l'immagine da inserire). Dopo aver inserito l'immagine puoi modificarne le dimensioni e tutte le altre impostazioni. Posiziona il cursore sull'immagine, premi il tasto destro del mouse e scegli tra le opzioni ciò che ti occorre.

## Inserire grafici nella presentazione

Scegli dal pannello delle attività nella sezione Layout una delle diapositive che prevede l'inserimento di un grafico.

Fate clic per aggiungere

Una volta selezionato, fai doppio click sull'icona per inserire il grafico

• Fate clic per aggiungere testo

A questo punto avrai accesso alla barra di formattazione del grafico, riportata nella figura sotto.

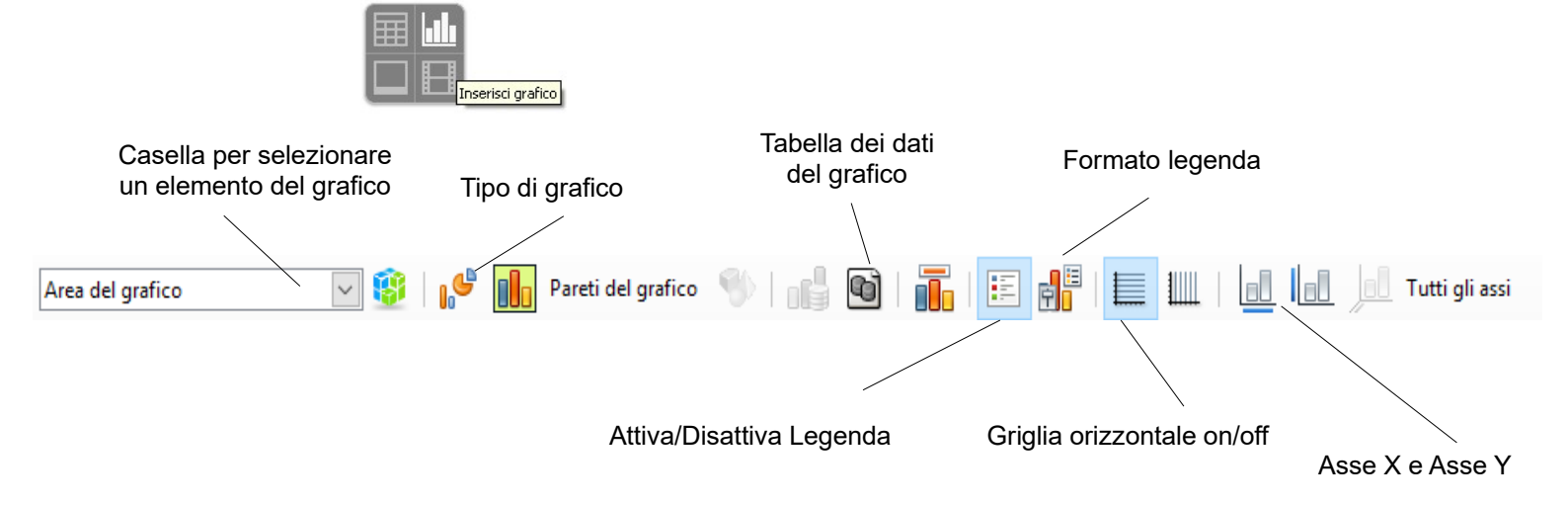

Nota che per uscire dalla modalità di formattazione del grafico puoi premere Esc, mentre per rientrare devi cliccare doppio sul grafico.

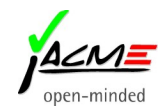

|                                                                                                    |                                          |                                                               | Tabella dati                                                                                                    |                                        |                                       |                                        | $\times$ |
|----------------------------------------------------------------------------------------------------|------------------------------------------|---------------------------------------------------------------|----------------------------------------------------------------------------------------------------|----------------------------------------|---------------------------------------|----------------------------------------|----------|
| Per inserire i dati del gra                                                                                                    | afico (figura a destra):                 |                                                               |                                                                                                    |                                        |                                       |                                        |          |
| Per inserire i dati del grafico (figura a destra):<br>1. seleziona Visualizza Tabella dei dati o clicca sull'icona<br>2. scrivi i dati che desideri inserire direttamente nelle celle che appariranno;<br>3. chiudi la finestra.<br>Tipo di grafico<br>Tipo di grafico<br>Vional<br>Barra<br>Torta<br>Barra<br>Torta<br>Barra<br>Colonna e linea<br>VY (Dispersione)<br>Aspetto 3D<br>Realistico<br>Piramide<br>Per modificare il tipo di grafico (figura a sinistra):<br>1. seleziona Formato Tipo di diagramma o clicca s | Colonna 2                                | Colonna 3                                                     |                                                                                                    |                                        |                                       |                                        |          |
| 2. scrivi i dati che desid<br>3. chiudi la finestra.                                                                                                    | eri inserire direttamente nelle celle ch | e appariranno;                                                | Categori           1         Riga 1           2         Riga 2           3         Riga 3           4         Riga 4 | e Valori Y<br>9,1<br>2,4<br>3,1<br>4,3 | Valori Y<br>3,2<br>8,8<br>1,5<br>9,02 | Valori Y<br>4,54<br>9,65<br>3,7<br>6,2 |          |
| Tipo di grafico                                                                                                    |                                          | ×                                                             | Aiuto                                                                                                    |                                        |                                       | ОК А                                   | nnulla   |
| Colonna<br>Barra<br>Torta<br>Marea<br>∴ Linea<br>XY (Dispersione)                                                                                                    | Normale                                  |                                                               |                                                                                                    |                                        |                                       |                                        |          |
| Bolla Eorm                                                                                                    | a                                        | Per modificare il ti                                          | po di grafico (                                                                                                    | figura a sinis                         | stra):                                |                                        |          |
| Colonna e linea Cilin<br>Cono<br>Piran                                                                                                    | dro<br>o<br>nide                         | 1. seleziona <b>Form</b>                                      | nato Tipo di d                                                                                                    | i <b>agramma</b> o                     | clicca sull                           | 'icona 💕                               | ;        |
| Aiuto                                                                                                    | OK Annulla                               | 2. scegli la catego<br>proposte;<br>3. clicca su <b>OK</b> pe | oria tra 2D e 3<br>er confermare                                                                                     | D, il tipo di di                       | agramma e                             | e una tra le                           | varianti |

# Inserire oggetti di disegno nella presentazione

Dalla barra di disegno (figura sotto riportata) puoi selezionare la forma che vuoi inserire, inserire caselle di testo, diagrammi di flusso, legende etc.

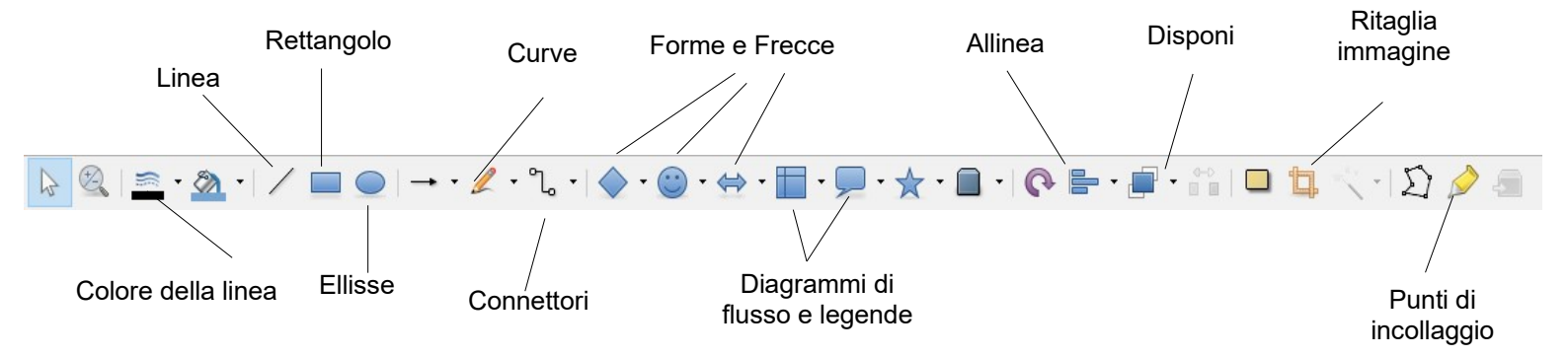

Per inserire oggetti e forme:

1. scegli sulla barra di disegno il gruppo di forme che ti interessa;

2. clicca sulla freccina accanto all'icona del gruppo di forme che ti interessa e scegli tra le forme proposte quella che desideri inserire;

3. premi sul tasto sinistro del mouse sulla forma selezionata e trascinala nel punto della diapositiva in cui deve essere inserita;

4 clicca due volte sulla forma per modificarne le dimensioni;

Una volta selezionata la forma sulla diapositiva puoi modificarne il contorno, il colore di riempimento e associarvi un'animazione con le relative icone o premendo il tasto destro del mouse e scegliendo l'opzione desiderata.

# Utilizzare la galleria

Clicca sull'icona

sulla barra laterale per aprire la finestra di dialogo Gallery. Poi:

- 1. scegli un argomento tra quelli proposti e appariranno le opzioni grafiche e/o sonore disponibili;
- 2. scegli l'immagine o il file desiderato e trascinalo all'interno della diapositiva;
- 3. sposta o modifica le dimensioni dell'oggetto inserito trascinando i punti di ancoraggio.

Per inserire immagini o suoni personalizzati:

- 1. clicca sul pulsante Nuova categoria;
- 2. nella scheda File clicca su Trova file per cercare ed aggiungere ciò che desideri.

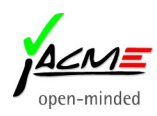

## **Inserire Collegamenti**

Con questo strumento puoi inserire link a siti web, a file e/o a indirizzi e-mail all'interno della diapositiva.

| Collegamento iperte<br>Internet<br>Posta<br>Documento<br>Nuovo<br>documento | stuale<br>Tipo di collegame<br>URL:<br>Ulteriori imposta:<br>Frame:<br>Teşto:<br>Ngme: | nto ipertestuale             web          FTP             foni             foni | <ul> <li>Per farlo:</li> <li>1. seleziona Inserisci Collegamenti o clicca sull'icona</li> <li>nella barra degli strumenti standard;</li> <li>2. dalla finestra di dialogo (figura a sinistra) scegli nel pannello a sinistra quale tipo di link vuoi inserire;</li> <li>3. inserisci nel campo URL, Destinatario, Percorso o File l'URL, l'indirizzo e-mail o altri file da inserire;</li> <li>4. imposta negli altri campi come desideri che appaia il link sulla diapositiva (se come testo o come bottone, il nome del link, etc);</li> </ul> |
|-----------------------------------------------------------------------------|----------------------------------------------------------------------------------------|---------------------------------------------------------------------------------|----------------------------------------------------------------------------------------------------|
| Aisto                                                                       | N <u>o</u> me:                                                                         | OK Applics Chirds Bioridian                                                     | nome del link, etc);<br>5. clicca su <b>OK</b> e ritorna alla presentazione.                                                                                                    |

# Controllo ortografico e automatico

Per controllare e correggere gli errori di battitura e di ortografia all'interno delle diapositive puoi scegliere tra 2 strumenti:

il Controllo ortografico automatico, che puoi attivare seguendo il percorso Strumenti|Controllo ortografico automatico sulla barra degli strumenti standard e che sottolineerà in rosso durante la digitazione tutte le parole che non conosce e che potrebbero essere da correggere;

Controllo ortografico e grammaticale: Italiano (Italia)

Abc sulla barra degli strumenti standard o selezionando il Controllo ortografico, che puoi attivare cliccando sull'icona Strumenti|Controllo ortografico. Si aprirà una finestra come quella riportata nella figura in basso a destra.

Se sceali di utilizzare il Controllo ortografico, dopo averlo avviato nel modo sopra descritto, troverai indicate in rosso (come nell'immagine a destra) tutte le parole che il dizionario di LIBRE OFFICE non conosce.

Puoi decidere di ignorare le parole segnalate premendo su Ignora questa volta (per ignorare l'errore in quel punto della diapositiva) o su Ignora tutto (per ignorare l'errore in tutti i punti della presentazione).

Puoi invece decidere di modificare la parola segnalata scegliendo tra le opzioni suggerite da LIBRE OFFICE e cliccando su Correggi (per cambiare la parola solo in quel punto della diapositiva) o su Correggi tutto (per cambiare quella parola in tutti i punti della presentazione).

Oppure puoi riscrivere a mano la parola corretta direttamente nel campo in cui la stessa è segnalata in rosso e cliccare su Correggi.

### Visualizzare una presentazione

| Per eseguire una presentazione puoi selezionare <b>Presentazionellinizia dalla prima diapositiva</b> , utilizzare il pulsar |                                |                             |                           |                    |               |          |
|----------------------------------------------------------------------------------------------------|--------------------------------|-----------------------------|---------------------------|--------------------|---------------|----------|
| - Per eseguire una presentazione puoi selezionare <b>Presentazionennizia galia prima giadositiva</b> , utilizzate il puisar | Der egenuire une presenteziene | nuci colozionaro Dre        | a antonia nallairia dalla | nrime dianaaitiya  | utilizzoro il | nulaanta |
|                                                                                                    | Per esecure una presentazione  | puol selezionare <b>Pre</b> | esentazionennizia uana    | prima diapositiva. | uuiizzare ii  | puisanie |

premere il tasto F5. Puoi spostarti tra le diapositive della presentazione premendo i tasti del mouse. In alternativa per andare avanti e indietro nella presentazione puoi utilizzare le frecce a destra e a sinistra presenti sulla tastiera.

Per interrompere la presentazione puoi usare il tasto Esc.

## Presentazione cronometrata

Grazie a questa funzionalità puoi temporizzare l'avvicendamento delle diapositive in modo che siano sincronizzate con la tua presentazione verbale.

Per testare i tuoi tempi:

- 1. seleziona Presentazione|Presentazione cronometrata e la presentazione sarà avviata;
- 2. nell'angolo sinistro della pagina apparirà il timer che inizierà immediatamente a contare;
- 3. inizia ad esporre gli argomenti verbalmente e quando sei pronto per passare alla diapositiva successiva clicca sul timer;

4. Impress memorizzerà il tempo che hai impiegato per la spiegazione verbale per ogni diapositiva e lo riproporrà in modo automatico la volta successiva. In questo modo le diapositive si avvicenderanno secondo i tempi che hai impostato, senza bisogno del tuo intervento. Viste

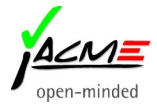

| Non presente nel dizionario  | ra questa volta       |
|------------------------------|-----------------------|
| rosss ^                      | ra questa volta       |
|                              | ia questa volta       |
| وا                           | gnora tutto           |
| - Aggiu                      | ngi al dizionario     |
| Suggerimenti                 |                       |
| rossa 🔹                      | Correggi              |
| rosso<br>rosse               | orreggi <u>t</u> utto |
| roses<br>cross               | rreggi <u>s</u> empre |
| 🗹 Controlla grammatica       |                       |
| <u>A</u> iuto <u>Annulla</u> | <u>C</u> hiudi        |

Impress mette a disposizione diverse possibilità di visualizzare le diapositive, che possono risultare molto comode durante l'elaborazione e la correzione della presentazione.

La viste disponibili sono quelle nei pulsanti immediatamente sopra la diapositiva, come nella figura sotto riportata, questa vista si attiva dal percorso Visualizza|Barra a scheda dei modi.

Normale Struttura Note Stampato Ordine diapositive

La vista Normale è quella che si utilizza di default nell'elaborazione della presentazione.

La vista **Struttura** visualizza il contenuto della presentazione per punti di solo testo avere un'idea più chiara della sequenzialità e coerenza del testo per poterlo modificare e riorganizzare in modo più efficiente.

La vista **Note** visualizza ogni diapositiva con un campo note sottostante che, se compilato, può essere di aiuto al relatore per avere sott'occhio alcuni appunti. Chiaramente le note sono nascoste al pubblico nel momento in cui la presentazione viene avviata.

La vista Stampato ti consente di impostare quante diapositive per foglio desideri stampare, in modo da ottimizzare gli spazi.

La vista **Ordine diapositive** visualizza tutte le diapositive della presentazione e ti consente di modificarne l'ordine semplicemente trascinandole con il mouse o con spostandole con **Modifica**|Taglia/Copia/Incolla.

## Cambio diapositiva e animazioni

L'impostazione del cambio diapositiva e di animazioni personalizzate si stabilisce nei relativi pannelli presenti nella parte destra dello schermo (figure sotto riportate).

| Cambio diap                | ositiva               |                   | × Ę      | Per impostare il cambio diapositiva:                                                 | Animazi          | one personalizzata    |           | ×      |    |
|----------------------------|-----------------------|-------------------|----------|--------------------------------------------------------------------------------------|------------------|-----------------------|-----------|--------|----|
|                            |                       |                   | ~        | 1. seleziona dal pannello delle diapositive quella                                   | 👫 Og             | getto incorporato (O  | LE) 1     |        | ~5 |
|                            |                       |                   | B        | (o quelle) su cui vuoi inserire l'effetto;                                           |                  | Ingresso: Tutto insie | me        |        | 6  |
| Nessuna                    | Cascata               | Spirale           |          | 2. clicca su <b>Cambio diapositiva</b> nel pannello                                  | 🕷 Og             | getto incorporato (O  | LE) 1     |        |    |
| -                          |                       |                   |          | Attivita a destra dello schermo e otterral una                                       |                  | Ingresso: Tutto insie | me        |        | E  |
| Svela                      | Fasce casuali         | A scacchiera      | 5        |                                                                                      | 🐘 🕄 🖓            | getto incorporato (O  | LE) 1     |        | 5  |
| 5-2                        | <b>K</b>              |                   |          | Sillisua,                                                                            | •                | Ingresso: Tutto insie | me        |        | 6  |
|                            |                       | 5-1               |          | 5. Scegii renello, la velocita eu, eventualmente, il<br>suono che desideri inserire: |                  |                       |           |        |    |
| Forma                      | Casella               | Cuneo             |          | 1 nuoi specificare inoltre se scatenare il                                           |                  |                       |           |        |    |
|                            |                       | ]                 |          | cambio al clic del mouse o automaticamente                                           |                  |                       |           |        |    |
| Venerious                  | Disashi               | Taalia            | J 💼      |                                                                                      |                  |                       |           |        |    |
| veneziane                  | DISSOIVI              | Taqua             | •        | Se desideri applicare lo stesso effetto al cambio                                    | 1                | 🔶 🗶 T                 | 4         |        |    |
| Modifica trans             | sizione               |                   | 📎        | di diapositiva per tutta la presentazione, dopo                                      | Categoria:       | Entrata               |           | $\sim$ | C  |
| Variante:                  | Dal basso all'alto    |                   | $\sim$   | aver scelto l'effetto clicca su Applica la                                           |                  | Tutto incieme         |           |        |    |
| Durata:                    | 2.00 sec              |                   | ~        | transizione a tutte le diapositive.                                                  |                  | Sovrapposizione       |           |        |    |
|                            |                       |                   |          | Se desideri vedere sempre l'anteprima mentre                                         |                  | Veneziane             |           |        |    |
| Suono:                     | Nessun suono          |                   | $\sim$   | scegli l'effetto spunta la casella relativa posta                                    | Effetto:         | Quadrato              |           |        |    |
|                            | Effettua ciclo fi     | no al prossimo s  | uono     | nella parte inferiore del pannello.                                                  |                  | Scacchiera            |           |        |    |
| Cambio diapos              | sitiva                |                   |          |                                                                                      |                  | Sovrannosizione I     | enta      |        |    |
| ○ Al clic de               | mouse                 |                   |          | Per inserire animazioni sugli oggetti all'interno                                    |                  |                       |           | ¥      |    |
|                            | icomente denos        | 2 00 cos 🔺        |          | delle diapositive:                                                                   | A <u>v</u> vio:  | Al clic               | $\sim$    |        |    |
| Automat                    | icamente dopo:        | 5,00 sec 👻        |          | <ol> <li>seleziona l'oggetto che desideri animare;</li> </ol>                        | Direzione        |                       | ~         | 2      |    |
| Applica                    | la transizione a tutt | te le diapositive |          | 2. clicca su Animazione personalizzata nel                                           | Direzionea       |                       |           | 6      |    |
| Applica                    |                       | te le diapositive |          | pannello <b>Attività</b> a destra dello schermo e                                    | D <u>u</u> rata: | 0,00 sec              | $\sim$    |        |    |
| Antonio                    |                       | Pinroduci 📐       |          | otterrai una finestra come quella riportata nella                                    |                  |                       | _         |        |    |
| M Anteprim                 | a automática          |                   |          | figura a destra;                                                                     | Anter            | orima automatica      | Riproduci |        |    |
| <ol><li>premi il</li></ol> | pulsante +,           | Aggiungi          | posto sc | otto la sezione <b>Effetto</b> ;                                                     | And              | and accontance        |           | v      |    |
| <ol><li>sceglier</li></ol> | re il tipo di ef      | fetto che v       | uoi inse | rire, la velocità e se visualizzarne o meno in automat                               | ico l'ante       | prima;                |           |        |    |

Se desideri vedere sempre l'anteprima mentre scegli l'effetto spunta la casella relativa posta nella parte inferiore del pannello.

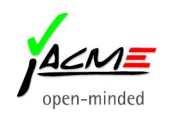

### Salvare la presentazione

Per salvare la tua presentazione:

- 1. seleziona File |Salva (o Salva con nome se vuoi salvare la presentazione in un formato differente da quello di LIBRE OFFICE);
- 2. scrivi il nome della presentazione;
- 3. seleziona il tipo di file in cui vuoi salvare la presentazione e clicca su Salva.

Se vuoi salvare la tua presentazione come modello da poter riutilizzare in altre occasioni:

- 1. seleziona File|Modelli|Salva come modello;
- 2. scrivi il nome del modello nella finestra che comparirà e seleziona la categoria in cui vuoi che il modello sia salvato;
- 3. clicca infine su **Salva**;

#### Salvare la presentazione in PDF

Per salvare la tua presentazione in PDF (Portable Document Format):

- 1. seleziona File |Esporta nel formato PDF o clicca sull'icona 🔟 nella barra degli strumenti standard;
- 2. scrivi il nome della presentazione:
- 3. clicca su Salva.

#### Stampare la presentazione

| Stampa      | Х                                                                                                    | Seleziona <b>FilelStamna</b> , per visualizzare la finestra <b>Stamna</b>                                                                                                    |
|-------------|----------------------------------------------------------------------------------------------------|----------------------------------------------------------------------------------------------------|
|             | Generale LibreOffice Impress Layout di pagina Opzioni                                                                                                    | (figura a sinistra).                                                                                                    |
| 297 mm (A4) | Generale LibreOffice Impress Layout di pagina Opzioni Stampante Microsoft XPS Document Writer Samsung ML-4050 Series PCL6 SEC 30C DA73400AE Send To OneNote 2013 | <ul> <li>(figura a sinistra).</li> <li>Scegli le impostazioni desiderate, clicca su OK.</li> <li>Nella sezione Stampa è possibile decidere cosa inviare in stampa scegliendo tra le voci che compaiono nella casella Documento.</li> <li>E' possibile selezionare tra: <ul> <li>Diapositive che permette di stampare tutte le diapositive, una per foglio.</li> <li>Stampati, che permette di stampare più diapositive per foglio.</li> <li>Note, che invia in stampa anche le note inserite</li> </ul> </li> </ul> |
| 1 / 2       | Diapositi <u>v</u> e per pagina In base al layout V O <u>r</u> dine Da sinistra a destra, poi in basso V                                                         | tramite la visualizzazione <b>Note</b> .                                                                                                    |
|             |                                                                                                    | Nella sezione <b>Intervallo e Copie</b> puoi stampare tutte le pagine                                                                                                    |
| Aiuto       | OK Annulla                                                                                                    | della tua presentazione, solo alcune o solo quelle selezionate.                                                                                                    |

Esportazione HTML

Nella sezione **Numero di copie** si impostano il numero di copie e se stamparle già ordinate.

## Esportare la presentazione in HTML

Per esportare la tua presentazione in HTML:

1. seleziona File |Esporta;

2. seleziona .html come estensione del file e scrivi il nome della

presentazione nella finestra;

3. clicca su Salva;

4. una serie di finestre si apriranno per guidarti nella procedura di esportazione in HTML;

5. nella prima finestra (figura a destra) seleziona **Nuova struttura** e clicca su **Avanti**;

6. nella seconda finestra scegli il tipo di pubblicazione e clicca su Avanti;

7. nella terza finestra specifica il formato grafico, la qualità, la risoluzione e se vuoi o meno che anche gli effetti sonori siano esportati; poi clicca su **Avant**i;

| <b>ssegna struttura</b><br>Onuova <u>s</u> truttura     Onuova <u>s</u> truttura     Onuova <u>s</u> truttura |                      |                |               |                  |                          |
|----------------------------------------------------------------------------------------------------|----------------------|----------------|---------------|------------------|--------------------------|
| O Struttura esister                                                                                                    | te                   |                |               |                  |                          |
|                                                                                                    |                      |                |               | Elimina la strut | tura sele <u>z</u> ionat |
|                                                                                                    |                      |                |               |                  |                          |
|                                                                                                    |                      |                |               |                  |                          |
|                                                                                                    |                      |                |               |                  |                          |
|                                                                                                    |                      |                |               |                  |                          |
|                                                                                                    |                      |                |               |                  |                          |
| Scegli una struttura                                                                                                    | esistente, oppure cr | eane una nuova |               |                  |                          |
|                                                                                                    | Aiuta                | A a a sulla    | a a la distan | Augustica        | Crea                     |
|                                                                                                    | Aluto                | Annulla        | << indictro   | Avanti >>        | <u>c</u> rea             |

×

8. nella quarta finestra scrivi le informazioni relative all'autore, come richiesto dai campi e clicca su Avanti;

9. nella quinta finestra puoi scegliere lo stile dei tasti che desideri siano inseriti nella tua presentazione;

10. nella sesta ed ultima finestra imposta lo schema colori della tua presentazione cliccando sui pulsanti **Testo**, **Collegamento ipertestuale**, **Collegamento attivo** e **Collegamento visitato**;

11. clicca su Crea;

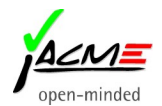